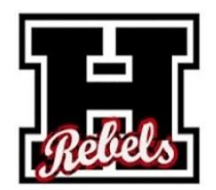

Microsoft Educator Center Overview for Faculty/Staff 27 May 2021

https://education.microsoft.com/en-us

- 1. Create Account. (You can link it with your work email.)
- 2. Click on Training.
- 3. Choose Courses or Learning Paths.
- 4. Browse course/learning paths options. (You can also filter your search.)
- 5. Complete course(s) to earn your badge. (You can copy and paste the badge to your email signature.)
- 6. A transcript of all earned badges with details will be accessible within the Microsoft Educator Center. (This makes it official for future use.)

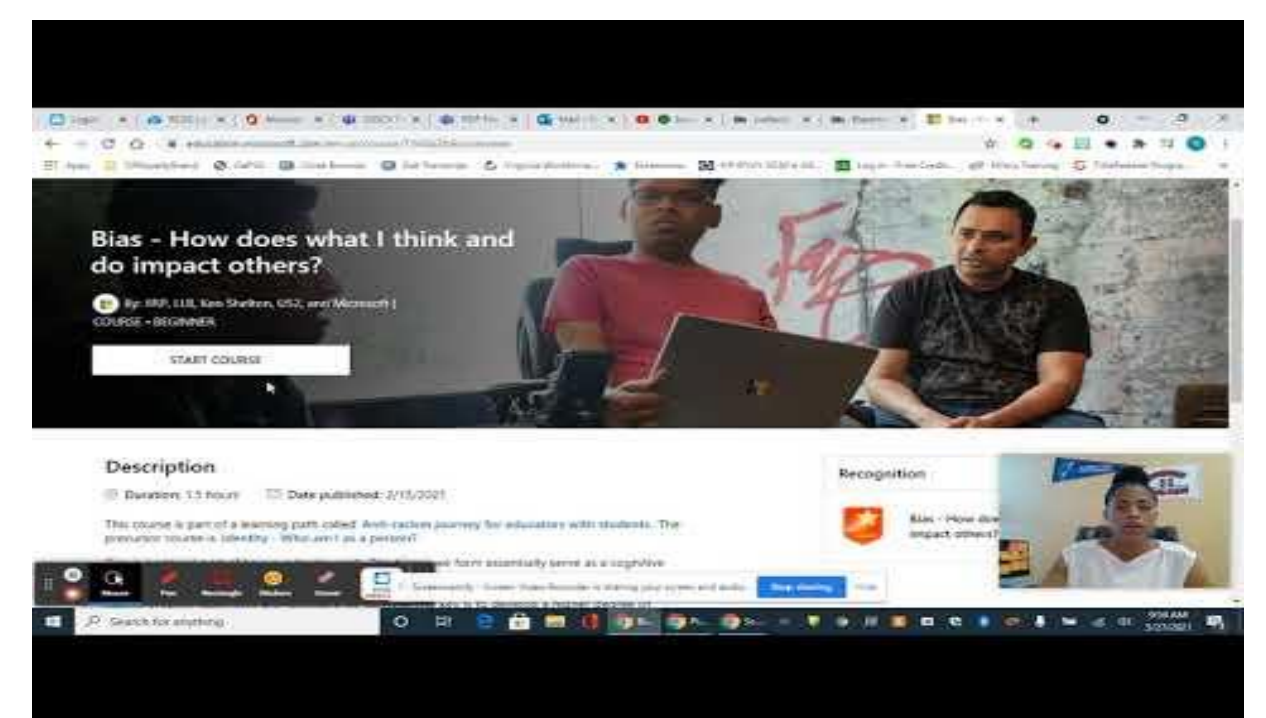

## Microsoft Educator Center